# Årskalender

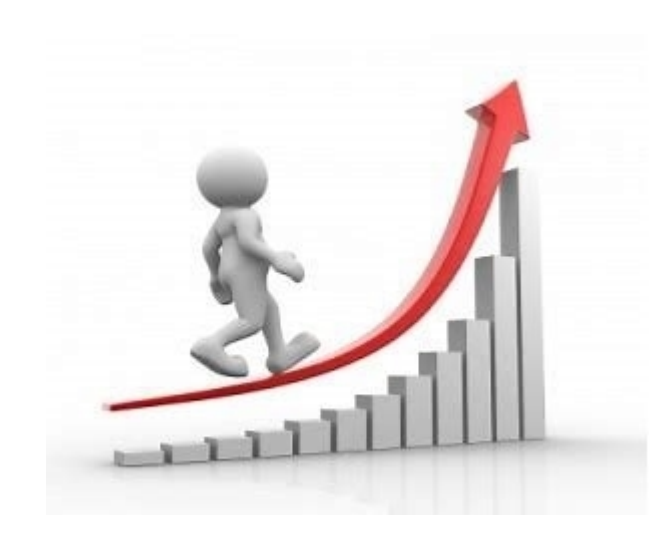

Brukerveiledning

**Respekt** • Faglig dyktighet • Tilgjengelighet • Engasjement

• SØRLANDET SYKEHUS

## **Opprett ny kalender**

Ny årskalender opprettes ved å benytte menyen på inngangsbildet i Kvalitetsprotalen.

| • SØRLANDET SYKEHUS KVALITETSPORTAL | SystemAdministra Q Søk                                                                                                    |  |  |  |  |  |  |  |
|-------------------------------------|----------------------------------------------------------------------------------------------------|--|--|--|--|--|--|--|
| EK-dokumenter Uønsket hendelse      | Risikovurdering Revisjoner og tilsyn Handlingsplaner Årskalender Informasjonssystemer                                                                                                    |  |  |  |  |  |  |  |
|                                     | Årskalender                                                                                                    |  |  |  |  |  |  |  |
| Visning<br>Årskalender              | l denne modulen kan du lage årshjul som viser planlagte aktiviteter i virksomheten. Du legger først inn planlagte hendelser i kalenderen, og så lages årshjulet på basis<br>av kalenderen. Kalenderne er laget for å vise hendelser som gjentas hvert år. |  |  |  |  |  |  |  |
| Ârshjul                             | Det er enkelt å sende ut varslinger om aktiviteter til relevante deltagere fra modulen.                                                                                                    |  |  |  |  |  |  |  |
| Behandle                            | Kalenderne kan tilpasses og sammenstilles, slik at hver avdeling, enhet og medarbeider kan lage sin egen oversikt over relevante hendelser og aktiviteter.                                                                                                |  |  |  |  |  |  |  |
| Opprett ny kalender                 |                                                                                                    |  |  |  |  |  |  |  |
| Redigere kalender                   | Aktuelle lenker og dokumenter:                                                                                                    |  |  |  |  |  |  |  |
|                                     | Årskalender - brukerveiledning                                                                                                    |  |  |  |  |  |  |  |
| Mine saker                          | Kontaktpersoner                                                                                                    |  |  |  |  |  |  |  |

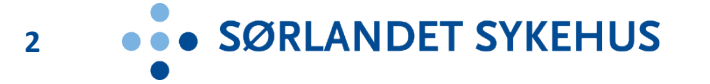

#### **Opprett ny kalender, forts.**

- 1. Gi årskalenderen en tittel.
- 2. Definer hvor kalenderen gjelder ved plassering i org.treet.

3. En eksisterende kalender kan alternativt kopieres med alt sitt innhold, og deretter redigeres. SØRLANDET SYKEHUS KVALITETSPORTAL SystemAdminis Q Søk... **EK-dokumenter** Uønsket hendelse Risikovurdering Arskalender Revisjoner og tilsyn Handlingsplaner Informasjor ..... 😪 Årskalender Liste Utvalg Rapporter Administrasjon SystemAdministrator X 3 -0 Logg ut / Bytt bruker Ny Les Skriv ut Kopier til nytt Slett Rediger ▲ Sørlandet sykehus V Søk i listen... Standardliste Nytt "Plan" Klinikk for psykisk helse RefNr Tittel Plassering Medisinsk serviceklinikk Tittel 1 Klinikkledermøter - Dialogmøter 3 P 0001 Oppfølgingsm Sørlandet 2 0 Prehospitale tjenester Plan Skjema  $\sim$ Somatikk Arendal P 0002 Kvalitetsoppfø 2 8 Sørlandet s Somatikk Flekkefjord Plassering Sørlandet sykehus Somatikk Kristiansand 2 × P 0003 Planverk, ØLP Klinikk for psykisk helse 0 Sørlandet Sentrale staber Medisinsk serviceklinikk 2 8 P 0004 Oppdrag og be Sørlandet 2 TEST Prehospitale tjenester Somatikk Arendal P 0005 2 Samhandling Sørlandet × ✓ Vis saker fra undermapper Somatikk Flekkefjord 🕎 🔍 ≽ P 0007 Somatikk Kristiansand Fagavdelin Sentrale staber

SØRLANDET SYKEHUS

3

1

3

### **Registrere aktiviteter**

- Noen av feltene i «hodet» vil fylles inn automatisk. Type kalender velges fra nedtrekksmenyen. Ansvarlig velges ved å klikke på ikonet.
- Legg til nye kalenderoppføringer ved å klikke på grønt kors.
- Nye punkter i kalenderen listes opp fortløpende.

| Plan<br>Tittel Klinik<br>Type Møte | kkledermøter - Dialogmøter - KPU - AMU 2021<br>eplan | Skjermet<br>Ansvarlig<br>Plassering | Mary Ueland<br>Prehospitale tjenester | 8.<br>50          | Aktiv                | Lagre | v<br>     |
|------------------------------------|------------------------------------------------------|-------------------------------------|---------------------------------------|-------------------|----------------------|-------|-----------|
| Ak                                 | tiviteter Tilgang                                    |                                     |                                       |                   |                      |       |           |
|                                    |                                                      |                                     |                                       | 📄 Kopier valgt  😫 | Slett valgt <b>2</b> | 🜓 Ny  | aktivitet |
| Tittel                             | I                                                    |                                     | Dato                                  |                   |                      |       |           |
| 🕎 🔍 Dialo                          | ogmøte                                               |                                     | 13. januar                            |                   |                      |       |           |
| 🍞 🔍 Dialo                          | ogmøte                                               |                                     | 13. januar                            |                   |                      |       |           |
| 🍞 🔍 KPU                            |                                                      |                                     | 20. januar                            |                   |                      |       |           |
| 🕎 🔍 Klinik                         | kkledermøte                                          |                                     | 20. januar                            |                   |                      |       |           |
| 🕎 🔍 AMU                            | 1                                                    |                                     | 15. februar                           | r                 |                      |       |           |
| 🕎 🔍 Klinik                         | kkledermøte                                          |                                     | 26. februar                           | r                 |                      |       |           |
| 🕎 🔍 Dialo                          | ogmøte                                               |                                     | 04. mars                              |                   |                      |       |           |
| 🕎 🔍 KPU                            |                                                      |                                     | 17. mars                              |                   |                      |       |           |
| 🕎 🔍 Klinik                         | kkledermøte                                          |                                     | 25. mars                              |                   |                      |       |           |
| 🕎 🔍 AMU                            | 1                                                    |                                     | 14. april                             |                   |                      |       |           |
| 🧊 🔍 Klinik                         | kkledermøte                                          |                                     | 29 april                              |                   |                      |       |           |

• • • SØRLANDET SYKEHUS

4

## Skrivetilgang til aktuell kalender

 Det kan gis skrivetilgang til den

aktuelle kalenderen ved å velge person ved å søke i liste over ansatte i SSHF.

| Plan          |                       |                              |            |     | Skjermet                |                                       |          | *     | <b>⊳</b> | ୍ର |
|---------------|-----------------------|------------------------------|------------|-----|-------------------------|---------------------------------------|----------|-------|----------|----|
| Tittel        | Klinikkledermøter - [ | Dialogmøter - KPU - AMU 2021 |            |     | Ansvarlig<br>Plassering | Mary Ueland<br>Prehospitale tienester | <u>4</u> | Aktiv |          | ~  |
| Type Møteplan |                       |                              | - Accounty |     |                         |                                       | Lagre    |       |          |    |
|               | Aktiviteter           | Tilgang                      |            |     |                         |                                       |          |       |          |    |
| Ekstra        | skrivetilgang         |                              |            | 1 3 |                         |                                       |          |       |          |    |
|               |                       |                              |            |     |                         |                                       |          |       |          |    |
|               |                       |                              |            |     |                         |                                       |          |       |          |    |

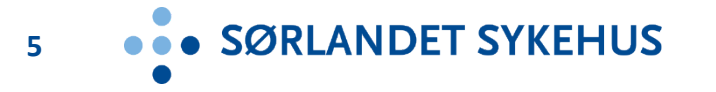

# Registrere aktiviteter, forts.

| 1. | Hver aktivitet gisen tittel ogansvarsperson                                                        | Klinikkledermøter - Dialogmøter         Aktivitet       Klinikkledermøte                                                                                                    | Ansvarlig Mona Ellefseth 🔱                                                   | Aktiv     Lagre og lukk      |
|----|----------------------------------------------------------------------------------------------------|----------------------------------------------------------------------------------------------------|------------------------------------------------------------------------------|------------------------------|
| 2. | Aktiviteten<br>beskrives, og det<br>kan refereres<br>f.eks. til aktuelle<br>styrende<br>dokumenter | Aktivitet         Beskrivelse         Tertialvis rapportering til klinikkdirektør på følgende områder:         - Styringsparametere         - Kvalitetsindikatorer         - Risikovurdering         - Tilsyn         - HMS-indikatorer         - Kostnad per tjenesteområde | nelse / varsling / purring skal sendes til<br>Dato 18<br>Varsling<br>Purring | 5 ▼ Jan ▼<br>• 7 dager før @ |
| 3. | Varsling og evt<br>purring kan<br>defineres for hver<br>aktivitet.                                 | Referanser       Legg til / fjern         Type       RefNr       Tittel         Generelt       I.1.1.1-5       Oppfølgingsmøter SSHF                                                                                                    |                                                                              |                              |

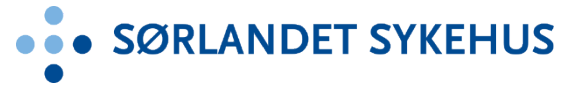

## Vise årskalender

Du får oversikt over årskalendere ved å benytte menyen på inngangsbildet i Kvalitetsprotalen.

| SORLANDET SYKEHUS KVALITETSPORTAL  |                                                                                                    |                                                                                | SystemAdministra Q S | jøk         |                      |  |  |  |
|------------------------------------|----------------------------------------------------------------------------------------------------|--------------------------------------------------------------------------------|----------------------|-------------|----------------------|--|--|--|
| EK-dokumenter Uønsket hendelse     | Risikovurdering                                                                                                    | Revisjoner og tilsyn                                                           | Handlingsplaner      | Årskalender | Informasjonssystemer |  |  |  |
|                                    | Årskale                                                                                                    | nder                                                                           |                      |             |                      |  |  |  |
| Visning<br>Årskalender             | Visning<br>I denne modulen kan du lage årshjul som viser planlagte aktiviteter i virksomheten. Du legger først inn planlagte hendelser i kalenderen, og så lages årshjulet på basis<br>av kalenderen. Kalenderne er laget for å vise hendelser som gjentas hvert år. |                                                                                |                      |             |                      |  |  |  |
| Arshjul                            | Det er enkel                                                                                                    | kelt å sende ut varslinger om aktiviteter til relevante deltagere fra modulen. |                      |             |                      |  |  |  |
| Behandle                           | Kalenderne kan tilpasses og sammenstilles, slik at hver avdeling, enhet og medarbeider kan lage sin egen oversikt over relevante hendelser og aktiviteter.<br>Behandle                                                                                               |                                                                                |                      |             |                      |  |  |  |
| Opprett ny kalender                |                                                                                                    |                                                                                |                      |             |                      |  |  |  |
| Redigere kalender                  | Redigere kalender     Aktuelle lenker og dokumenter:                                                                                                    |                                                                                |                      |             |                      |  |  |  |
|                                    | <u>Årskalender</u>                                                                                                    | Arskalender - brukerveiledning                                                 |                      |             |                      |  |  |  |
| Mine saker         Kontaktpersoner |                                                                                                    |                                                                                |                      |             |                      |  |  |  |

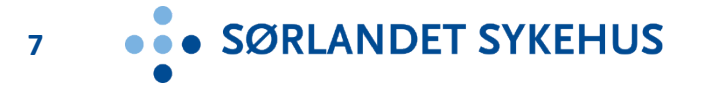

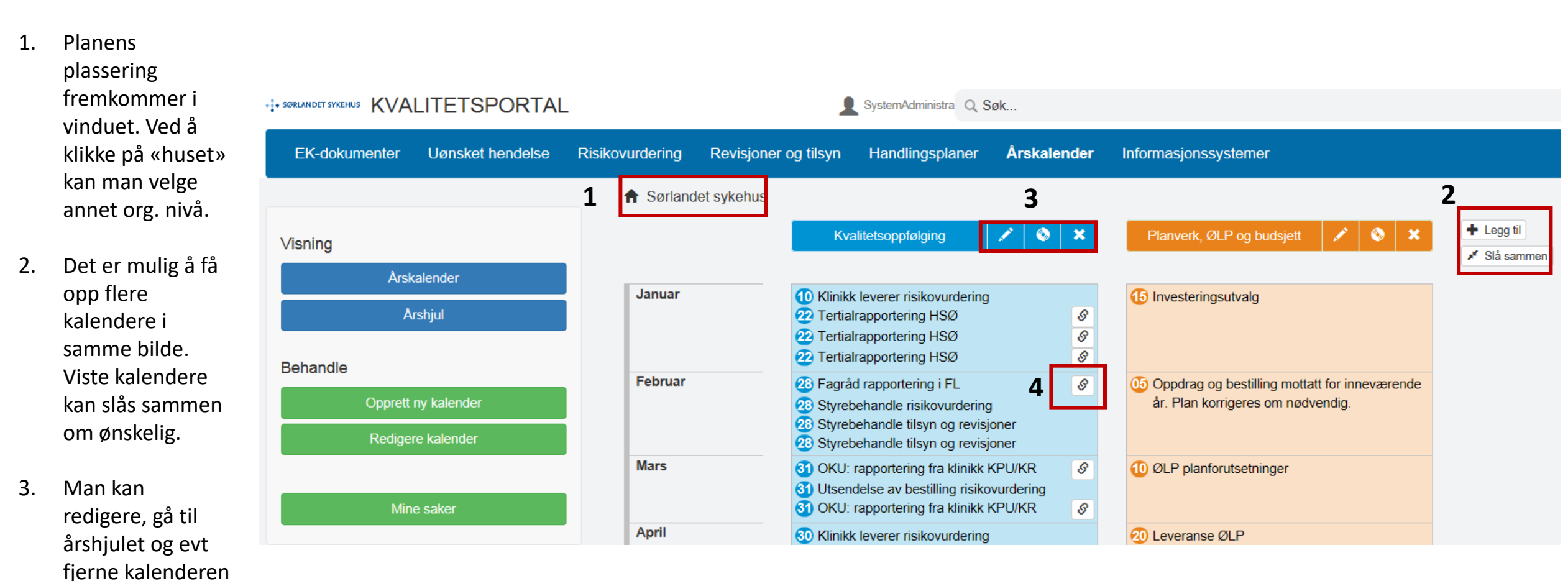

SØRLANDET SYKEHUS

8

4. Relaterte dokumenter er tilgjengelige fra kalendevisningen

fra visningen.

# Vise årshjul

Årshjulet hentes opp ved å benytte menyen på inngangsbildet i Kvalitetsprotalen.

| SORLANDET SYKEHUS KVALITETSPORTAL                        |                             |                                                                                                    | SystemAdministra Q S         | jøk                 |                                                                            |  |  |  |
|----------------------------------------------------------|-----------------------------|----------------------------------------------------------------------------------------------------|------------------------------|---------------------|----------------------------------------------------------------------------|--|--|--|
| EK-dokumenter Uønsket hendelse                           | Risikovurdering             | Revisjoner og tilsyn                                                                                                    | Handlingsplaner              | Årskalender         | Informasjonssystemer                                                       |  |  |  |
|                                                          | Årskale                     | nder                                                                                                    |                              |                     |                                                                            |  |  |  |
| Visning<br>Årskalender                                   | l denne mod<br>av kalendere | I denne modulen kan du lage årshjul som viser planlagte aktiviteter i virksomheten. Du legger først inn planlagte hendelser i kalenderen, og så lages årshjulet på basis<br>av kalenderen. Kalenderne er laget for å vise hendelser som gjentas hvert år. |                              |                     |                                                                            |  |  |  |
| Årshjul                                                  | Det er enkel                | Det er enkelt å sende ut varslinger om aktiviteter til relevante deltagere fra modulen.                                                                                                    |                              |                     |                                                                            |  |  |  |
| Behandle                                                 | Kalenderne                  | kan tilpasses og sammens                                                                                                    | tilles, slik at hver avdelir | ng, enhet og medarb | beider kan lage sin egen oversikt over relevante hendelser og aktiviteter. |  |  |  |
| Opprett ny kalender                                      |                             |                                                                                                    |                              |                     |                                                                            |  |  |  |
| Redigere kalender         Aktuelle lenker og dokumenter: |                             |                                                                                                    |                              |                     |                                                                            |  |  |  |
|                                                          | <u>Årskalender</u>          | - brukerveiledning                                                                                                    |                              |                     |                                                                            |  |  |  |
| Mine saker                                               | Kontaktperse                | oner                                                                                                    |                              |                     |                                                                            |  |  |  |

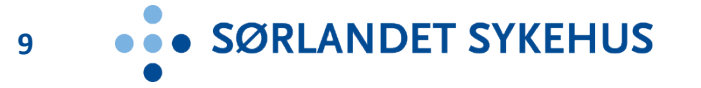

#### Vise årshjul, forts.

- Kun én kalender vises om gangen i i årshjulet. Du bytter kalender ved å klikke på søke-ikonet midt i hjulet.
- 2. I årshjulet kan du velge mellom presentasjon av aktiviterer eller med utfyllende beskrivelse av den enkelte aktivitet. Dette fremkommer også når du fører musepekeren over den enkelte aktivitet i hjulet.

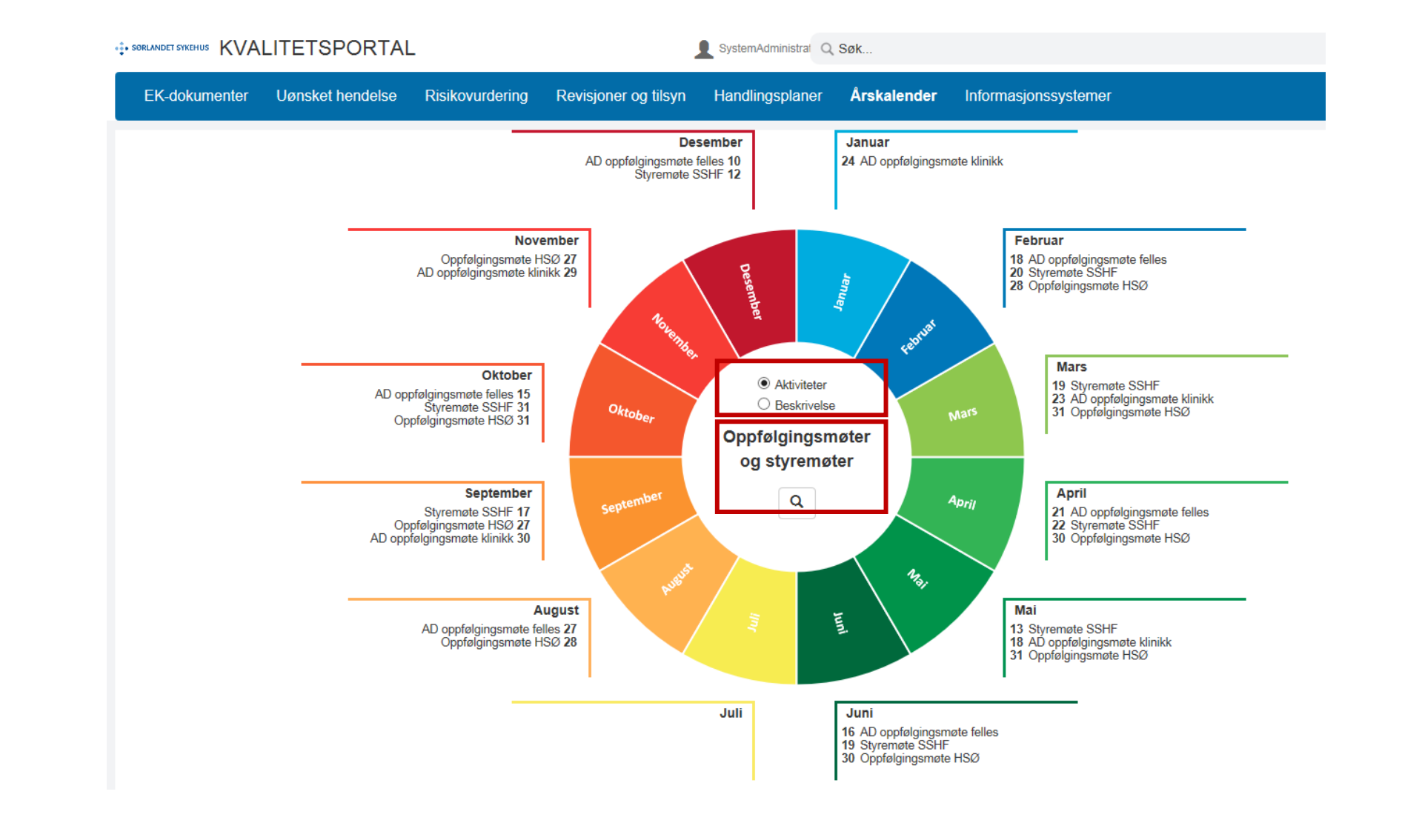

• SØRLANDET SYKEHUS

10

## Rapporter (mest aktuelt for ledere på overordnet nivå)

- På fanen for rapporter kan du lage uttrekk etter en rekke kriterier.
- Tilgjengelige rapporter vil ligge på listen.
- Du kan lage dine egne egendefinerte rapporter.

SØRLANDET SYKEHUS KVALITETSPORTAL SystemAdminist Q Søk... **EK-dokumenter** Uønsket hendelse Risikovurdering Revisjoner og tilsyn Handlingsplaner Årskalender Informasjonssystemer 🚓 Årskalender Utvalg Liste Rapporter Administrasjon SystemAdministrator 2 3 Logg ut / Bytt bruker Ny rapport Rediger rapport Vis rapport Hjelp Slett rapport ▲ Sørlandet sykehus 10. 🕞 Søk i listen. Klinikk for psykisk helse Tittel ID Plassering Eier Medisinsk serviceklinikk 394 Antall planer av ulik kategori SystemAdministrator **d** Sørlandet sykehus 2 Prehospitale tjenester 2 Somatikk Arendal Somatikk Flekkefjord Somatikk Kristiansand Sentrale staber

Se Hjelp under arkfanen Rapporter, eller se <u>Hvordan utarbeide</u> rapporter i <u>Kvalitetsportalen</u>

• SØRLANDET SYKEHUS